## Creating a shared calendar in Office 365

- Sign into webmail and click **Calendar** on the blue bar at the top
- Right click My Calendars and select New Calendar

| Cffice 365    |                    |         | Outlo | ook Caler | ndar | People  | Newsfeed | SkyDrive | Sites      |
|---------------|--------------------|---------|-------|-----------|------|---------|----------|----------|------------|
| ⊕ new event   |                    | 10 Ja   | nuary | 2014      |      |         |          |          |            |
|               |                    | ∢ mon06 | tue07 | wed08     | thu0 | )9 fri1 | 0 sat11  | sun12 →  | go to toda |
| ~~            |                    |         |       |           |      |         |          |          |            |
| JANUARY 2     | 2014               |         |       |           |      |         |          |          |            |
| мтwт          | FSS                | 7       |       |           |      |         |          |          |            |
| 30 31 1 2 3   | 3 4 5              |         |       |           |      |         |          |          |            |
| 13 14 15 16 1 | 7 18 19            | 8       |       |           |      |         |          |          |            |
| 20 21 22 23 2 | 4 25 26            |         |       |           |      |         |          |          |            |
| 27 28 29 30 3 | 31 1 2             | 9       |       |           |      |         |          |          |            |
|               |                    | _       |       |           |      |         |          |          |            |
| MY CALENDARS  |                    | 10      |       |           |      |         |          |          |            |
| new cale      | ndar               |         |       |           |      |         |          |          |            |
| ✓ OI open cal | endar              | 11      |       |           |      |         |          |          |            |
| new cale      | new calendar group |         |       |           |      |         |          |          |            |
| rename        | calendar group     | 12      |       |           |      |         |          |          |            |
| delete ca     | alendar group      |         |       |           |      |         |          |          |            |
|               |                    |         |       |           |      |         |          |          |            |

• Give the calendar a name and then press the enter key

To share the calendar you can then:

- Right click on your new calendar and select Share Calendar
- Type the email address of the person you want to share the calendar with in the **Share** with field
- Using the dropdown menu on the right of the name, choose how much detail you would like them to be able to see
- If you have multiple calendars, choose which one you want to share using the dropdown menu at the bottom

• Click the **Send** button. This will send an invitation to view the calendar.

| Outlook | Calendar                  | People      | Newsfeed        | SkyDrive | Sites           |  | Cateror Service (not) • | ø | ? |
|---------|---------------------------|-------------|-----------------|----------|-----------------|--|-------------------------|---|---|
| lary    | E SEND                    | × DISCA     | RD              |          | Ŀ               |  |                         |   |   |
| alendar | Share with:               |             |                 |          |                 |  |                         |   | ] |
|         | Alice Learner of (all 15) |             |                 |          |                 |  | Full details            | × |   |
|         | Subject:                  |             |                 |          | Limited details |  | 1                       |   |   |
|         | I'd like to s             | share my ca | alendar with ye | bu       |                 |  | V Full details          |   |   |
|         | Calendar:<br>test calend  | lar         |                 | <b>~</b> |                 |  |                         |   |   |
|         |                           |             |                 |          |                 |  |                         |   |   |

There is also a video:

https://support.office.com/en-us/article/Video-Create-a-shared-calendar-in-Office-365-61b96006-70e2-4535-a34f-ee4fc772f798